# Gestione soggetti ricercati su ANPR

E' stata Migliorata la gestione dei soggetti residenti e non residenti integrata nell'atto Durante la stesura dell'atto quando si ricerca un soggetto da ANPR è stata aggiunta la form intermedia di gestione dei soggetti nell'archivio unico posizionata su dati Nascita per permettere all'USC di gestire i dati nel caso in cui non fossero corretti o debbano essere implementati.

La ricerca deve essere effettuata inserendo come dati minimi **COGNOME** e **NOME**. Per maggiore precisione consigliamo di indicare sempre anche la data di nascita del soggetto.

Si possono presentare principalmente quattro casistiche:

#### ESEMPIO 1 Soggetto residente nel comune basta un doppio click per selezionare la persona

| Codice Fiscale | Nominativo | Data nascita Luogo nascita | Sesso | IN ANPR                         | In CITYWARE             | 5                  |
|----------------|------------|----------------------------|-------|---------------------------------|-------------------------|--------------------|
|                |            |                            |       | Residente CECINA (LI)           | //                      | F2 - Altra Ricerca |
|                |            |                            |       | Residente PANICALE (PG)         | //                      |                    |
|                |            |                            |       | Residente LARIANO (RM)          | //                      |                    |
|                |            |                            |       | Residente BUDRIO (BO)           | //                      |                    |
|                |            |                            |       | Residente PISA (PI)             | //                      | Nuovo              |
|                |            |                            |       | Residente ADRIA (RO)            | 11                      | 6                  |
|                |            |                            |       | Residente SERRONE (FR)          | //                      | Gestione Soggetto  |
|                |            |                            |       | Iscritto AIRE ZURIGO (SVIZZERA) | 11                      |                    |
|                |            |                            |       | Residente TERAMO (TE)           | //                      |                    |
| GRZI           |            | ANCONA (AN)                | M     | Residente COMUNE PALITALSOFT    | Residente dalla nascita |                    |
|                |            |                            |       |                                 |                         |                    |
|                |            |                            |       |                                 |                         |                    |

#### ESEMPIO 1 Soggetto residente nel comune basta un doppio click per selezionare la persona

| harlaione 🔹                               |                  |              |                          |      |                                      |                          |                   |
|-------------------------------------------|------------------|--------------|--------------------------|------|--------------------------------------|--------------------------|-------------------|
|                                           |                  |              |                          |      |                                      |                          |                   |
| errogazione Soggetti in ANPR              |                  |              |                          |      |                                      |                          |                   |
| nterrogacione Soggetti in ANPR            |                  |              |                          |      |                                      |                          | * Nedgative       |
| Codice Fiscale                            | Nominative       | Data naccita | Lungs nascha             | Senn | IN ANPR                              | In Citrike               |                   |
| · MOLETTERES                              | EDIO DES TRUNC   | 1105-1014    | ANCONA (ANI              | м    | Residente AREZZO (AR)                | Son residence            | F2 - Altra Ricero |
| · MOLATINCARE M                           | EDIC             | END-SEN      | JEST (ANI)               | м    | Residente POTENZA PICENA (MC)        | Residente del 34-07-3018 |                   |
| - NOL BITE OF S 1M                        | CDIO LALMERER    | 1102-1201    | BOLOGNA (BO)             | м    | Residente POTENZA PICENA (MC)        | Residente dal 28-07-3028 |                   |
| - MOL REVEALENCE .M                       | EDIO UND LIVER A | 049-209      | MILFORD, CT (STAT) UNIT) | м    | Residente STRANGOLAGALLI (FR)        |                          |                   |
| - MO(************************************ | (DIC)            | 10-10-200    | ROMA (RM)                | м    | Residence ADRILIA (LT)               | 11                       | Nuoyo             |
| - NOR HILE AND IN                         | EDIC SERVICE     | 2704223      | CERNUSCO SUL NAVIGUO     | м    | Residente CERNUSCO SUL NAVIGLIO (MI) | Non residenta            |                   |
|                                           |                  |              |                          |      |                                      |                          | Gestione Sogget   |

Last update: 2023/05/26 guide:demografici:gestione\_soggettianpr https://wiki.nuvolaitalsoft.it/doku.php?id=guide:demografici:gestione\_soggettianpr&rev=1685111440 14:30

<u>ESEMPIO 2 Soggetto Non Residente</u> con il doppio click in automatico verrà aperta la schermata della gestione soggetti non residenti per verificare i dati di nascita, di residenza, ecc..

| and your tail                                                                                                    | Interrogratione Sourcetti in ANPR                                                                                                    |                       |                      |                                                                                                    |                          |      |                                                                                   |
|----------------------------------------------------------------------------------------------------|----------------------------------------------------------------------------------------------------|-----------------------|----------------------|----------------------------------------------------------------------------------------------------|--------------------------|------|-----------------------------------------------------------------------------------|
| plazone                                                                                                    |                                                                                                    |                       |                      |                                                                                                    |                          | 201  |                                                                                   |
| ata varia.                                                                                                    | Interrogatione Soggetti in ANPR                                                                                                    |                       |                      | and the second second se |                          | 1.11 | Reignform                                                                         |
|                                                                                                    | Codes Facele Name                                                                                                    | mathic Data nascta    | Longs reasons Se     | san IN ANPR                                                                                                    | In CITYN                 |      |                                                                                   |
| Denegat                                                                                                    | C . NOCH EEDIC                                                                                                    | LIVE THIS ANCO        | ONA (AN)             | M Residence AREZZO (AR)                                                                                                    | Nor residente            |      | F2 - Altra Ricert                                                                 |
| Parte e                                                                                                    | - NOCH HERC                                                                                                    | NIR AND VIGITION REAL | ANJ                  | M Residence POTENZA PICENA (MC)                                                                                                    | Residence six 34-07-2019 |      |                                                                                   |
|                                                                                                    | - NOCH PROVIDENT ALTON                                                                                                    | 11 KE 1981 BOLD       | OGNA (BO)            | Assidente POTENZA PICENA (MC)                                                                                                    | Repúberte del 25-07-2020 |      |                                                                                   |
|                                                                                                    | - MOCH IN A REDIC MARKED                                                                                                    | THE RE AN AVER MILES  | ORD, CT (STATI UNIT) | Mesidenie STRANGOLAGALLI (FR)                                                                                                    |                          |      |                                                                                   |
|                                                                                                    | MOCM IT INTERNATION AND COMMENTED IN THE OWNER OF THE OWNER OF THE OWNER OF THE OWNER OF THE OWNER OWNER OWNE<br>ОНИ ОНИ ОНИ ОНИ ОНИ ОНИ ОНИ ОНИ ОНИ ОНИ | THE DE PERS NOM       | IA (RM)              | Masidante APRILIA (LT)                                                                                                    |                          |      | NUDVO                                                                             |
| etto ini                                                                                                    | - NOCHTHEREPLAN VEDIC MARTIN                                                                                                    | 17.84.6814 CERN       | NUSCO SUL NAVIGUE    | Mesidente CERNUSCO SUL NAVIGUO DE                                                                                                    | New residence            |      |                                                                                   |
|                                                                                                    | and an address of the second second se                                                                                                    |                       | _                    |                                                                                                    |                          |      | Gestione Sogget                                                                   |
| Persona                                                                                                    | Fisica  Cognome MEDIC                                                                                                    | 0                     |                      |                                                                                                    |                          |      | 目                                                                                 |
| Persona                                                                                                    | Fisica   Cognome MEDIC                                                                                                    | 0                     |                      |                                                                                                    |                          |      | - 日                                                                               |
| Persona<br>Matricola                                                                                                    | Fisica Cognome MEDIC                                                                                                    | o                     | Sesso Maschio        | •                                                                                                    |                          |      | R<br>Aggiorna                                                                     |
| Persona<br>Vatricola<br>Ita Indiv.                                                                                                    | Fisica Cognome MEDIC                                                                                                    | 0<br>0 MATTEO         | Sesso Maschio        | •                                                                                                    |                          |      | H<br>Aggiorna                                                                     |
| Persona<br>Matricola<br>Ita Indiv.<br>Soggetto                                                                                                    | Fisica Cognome MEDIC<br>47218 Nome MATTEC<br>Ragione Sociale MEDICI<br>Residenza Nascita                                                                                                    | D<br>D MATTEO         | Sesso Maschio        |                                                                                                    |                          |      | Aggiorna<br>Torna Elenc                                                           |
| Persona<br>Matricola<br>Ita Indiv.<br>Soggetto                                                                                                    | Fisica Cognome MEDIC<br>47218 Nome MATTEC<br>Regione Sociale MEDICI<br>Residenza Nascita                                                                                                    | D<br>D MATTEO         | Sesso Maschio        |                                                                                                    |                          |      | Aggiorna<br>Torna Elenc                                                           |
| Persona<br>Matricola<br>Ita Indiv.<br>Soggetto<br>Nascita                                                                                                    | Fisica Cognome MEDIC<br>47218 Nome MATTEC<br>Regione Sociale MEDICI<br>Residenza Nascita                                                                                                    | D<br>D MATTEO         | Sesso Maschio        |                                                                                                    |                          |      | Aggiorna<br>Torna Elenc                                                           |
| Persona<br>Aatricola<br>ta Indiv.<br>Soggetto<br>Nascita                                                                                                    | Fisica Cognome MEDIC<br>47218 Nome MATTEC<br>Regione Sociale MEDICI<br>Residenza Nascita                                                                                                    | D<br>D MATTEO         | Sesso Maschio        |                                                                                                    |                          |      | Aggiorna<br>Torna Elenc<br>Utflici FE                                             |
| Persona<br>Aatricola<br>Ita Indiv.<br>Soggetto<br>Nascita                                                                                                    | Risica Cognome MEDIC                                                                                                    | D<br>D MATTEO         | Sesso Maschio        |                                                                                                    |                          |      | Aggiorna<br>Torna Elenc<br>Utflici FE                                             |
| Persona<br>Matricola<br>Ita Indiv.<br>Soggetto<br>Nascita<br>Ito Origin                                                                                                    | Fisica Cognome MEDIC                                                                                                    | D MATTEO              | Sesso Maschio        |                                                                                                    |                          |      | Aggiorna<br>Torna Elenc<br>Utflici FE<br>Durc                                     |
| Persona<br>Aatricola<br>ta Indiv.<br>Soggetto<br>Nascita<br>Itto Origin<br>Luogo                                                                                           | Fisica Cognome MEDIC                                                                                                    |                       | Sesso Maschio        |                                                                                                    |                          |      | Aggiorna<br>Torna Elenc<br>Utflci FE<br>Durc                                      |
| Persona<br>Aatricola<br>ta Indiv.<br>Soggetto<br>Nascita<br>tto Origin<br>Luogo                                                                                            | Fisica Cognome MEDIC<br>47218 Nome MATTEC<br>Ragione Sociale MEDIC<br>Residenza Nascita<br>ale<br>15 70 CERNUSCO SUL NAVIGLIO (M<br>63 Parte 1 Serie A                                                                                                    |                       | Sesso Maschio        |                                                                                                    |                          |      | Aggiorna<br>Torna Elenc<br>Uffici FE<br>Durc<br>Allegati                          |
| Persona<br>Matricola<br>Ita Indiv.<br>Soggetto<br>Nascita<br>Ito Origin<br>Luogo                                                                                           | Fisica Cognome MEDIC<br>47218 Nome MATTEC<br>Ragione Sociale MEDIC<br>Residenza Nascita<br>ale<br>15 70 CERNUSCO SUL NAVIGLIO (M<br>63 Parte 1 Serie A                                                                                                    | D MATTEO              | Sesso Maschio        |                                                                                                    |                          |      | Aggiorna<br>Torna Elenc<br>Utfici FE<br>Durc<br>Allegati                          |
| Persona<br>Aatricola<br>ta Indiv.<br>Soggetto<br>Nascita<br>tto Origin<br>Luogo<br>Num.<br>Delegaz.<br>Anno                                                                | Fisica Cognome MEDIC<br>47218 Nome MATTEC<br>Residenza Nascita<br>Ale<br>15 70 CERNUSCO SUL NAVIGLIO (M<br>63 Parte 1 Serie A<br>2013                                                                                                    | D MATTEO              | Sesso Maschio        |                                                                                                    |                          |      | Aggiorna<br>Torna Elenc<br>Utfici FE<br>Durc<br>Allegati                          |
| Persona<br>Aatricola<br>ta Indiv.<br>Soggetto<br>Nascita<br>tto Origin<br>Luogo<br>Num.<br>Delegaz.<br>Anno                                                                | Fisica Cognome MEDIC<br>47218 Nome MATTEC<br>Residenza Nascita<br>15 70 CERNUSCO SUL NAVIGLIO (M<br>63 Parte 1 Serie A<br>2013                                                                                                    | D MATTEO              | Sesso Maschio        |                                                                                                    |                          |      | Aggiorna<br>Torna Elenc<br>Utfici FE<br>Durc<br>Allegati<br>Depositi              |
| Persona<br>Matricola<br>tta Indiv.<br>Soggetto<br>Nascita<br>tto Origin<br>Luogo<br>Num<br>Luogo<br>Num<br>Lielegaz.<br>Anno<br>sternità                                   | Arzis Cognome MEDIC<br>Arzis Nome MATTEC<br>Residenza Nascita<br>15 70 (CERNUSCO SUL NAVIGLIO (M<br>63 Parte 1 Serie A<br>2013<br>Q MEDICI                                                                                                    | D MATTEO              | Sesso Maschio        |                                                                                                    |                          |      | Aggiorna<br>Torna Elenc<br>Utflio FE<br>Durc<br>Allegati<br>Depositi              |
| Persona<br>Aatricola<br>ta Indiv.<br>Soggetto<br>Nascita<br>tto Origin<br>Luogo<br>Num.<br>Luogo<br>Num.<br>Lelegaz.<br>Anno<br>sternità<br>Iaternità                      | Fisica Cognome MEDIC<br>47218 Ragione Sociale MEDICI<br>Residenza Nascita<br>ale<br>15 70 CERNUSCO SUL NAVIGLIO (M<br>63 Parte 1 Serie A<br>2013<br>0 MEDICI<br>0 DIOMEDE                                                                                                    | 0 MATTEO              | Sesso Maschio        |                                                                                                    |                          | •    | Aggiorna<br>Torna Elenc<br>Utflio FE<br>Durc<br>Allegati<br>Depositi<br>unagrafe  |
| Persona<br>Aatricola<br>ta Indiv.<br>Soggetto<br>Nascita<br>tto Origin<br>Luogo<br>Num.<br>Delegaz.<br>Anno<br>aternità<br>taternità<br>tto Trascr                         | Fisica Cognome MEDIC<br>47218 Ragione Sociale MEDICI<br>Residenza Nascita<br>ale<br>15 70 CERNUSCO SUL NAVIGLIO (M<br>63 Parte 1 Serie A<br>2013<br>0 MEDICI<br>0 DIOMEDE<br>IIIO                                                                                                    | D MATTEO              | Sesso Maschio        |                                                                                                    |                          |      | Aggiorna<br>Torna Elenc<br>Utflio FE<br>Durc<br>Allegati<br>Depositi<br>unagrafe  |
| Persona<br>Aatricola<br>ta Indiv.<br>Soggetto<br>Nascita<br>tto Origin<br>Luogo<br>Num.<br>Jelegaz.<br>Anno<br>aternità<br>laternità<br>tto Trascr<br>Luogo                | Fisica Cognome MEDIC<br>47216 Nome MATTEC<br>Ragione Sociale MEDICI<br>Residenza Nascita<br>ale<br>15 70 CERNUSCO SUL NAVIGLIO (M<br>63 Parte 1 Serie A<br>2013<br>0 MEDICI<br>0 DIOMEDE<br>tto<br>0 0                                                                                                    | D MATTEO              | Sesso Maschio        |                                                                                                    |                          |      | Aggiorna<br>Torna Elenc<br>Utflio PE<br>Durc<br>Allegati<br>Depositi              |
| Persona<br>Aatricola<br>ta Indiv.<br>ioggetto<br>Nascita<br>tto Origin.<br>Luogo<br>Num.<br>elegaz.<br>Arino<br>aternità<br>aternità<br>tto Trascr<br>Luogo<br>Num.        | Fisica Cognome MEDIC<br>47218 Nome MATTEC<br>Ragione Sociale MEDICI<br>Residenza Nascita<br>ale<br>15 70 CERNUSCO SUL NAVIGLIO (M<br>63 Parte 1 Serie A<br>2013<br>0 MEDICI<br>0 DIOMEDE<br>10<br>0 Parte Serie                                                                                                    | D MATTEO              | Sesso Maschio        |                                                                                                    |                          |      | Aggiorna<br>Torna Elenc<br>Utflici PE<br>Durc<br>Allegati<br>Depositi<br>unagrafe |
| Persona<br>Matricola<br>Ita Indiv.<br>Soggetto<br>Nascita<br>Ito Origin<br>Luogo<br>Num.<br>belegaz.<br>Anno<br>aternità<br>Ito Trascr<br>Luogo<br>Luogo<br>Luogo<br>Luogo | Fisica Cognome MEDIC<br>47218 Nome MATTEC<br>Ragione Sociale MEDICI<br>Residenza Nascita<br>ale<br>15 70 CERNUSCO SUL NAVIGLIO (M<br>63 Parte 1 Serie A<br>2013<br>0 MEDICI<br>0 DIOMEDE<br>10<br>0 Q<br>0 Parte Serie                                                                                                    | D MATTEO              | Sesso Maschio        |                                                                                                    |                          |      | Aggiorna<br>Torna Elenc<br>Utflici FE<br>Durc<br>Allegati<br>Depositi             |

Se i dati **CORRISPONDONO** è sufficiente premere **AGGIORNA** se invece non corrispondono con quanto contenuto nei documenti è possibile modificarli e con il tasto Aggiorna verranno utilizzati tali dati per redigere l'atto

**ESEMPIO 3 Soggetto inesistente nell'archivio unico soggetti,** con il doppio click il programma crea l'archivio unico dei soggetti con i dati reperiti da ANPR, <u>in questa fase</u> è possibile prima premere il tasto Gestione Soggetto per verificare se i dati sono coincidenti con i documenti in possesso dell'USC e come nell'esempio precedente, se i dati corrispondono è sufficiente premere Aggiorna se invece non corrispondono è possibile modificarli e con il tasto Aggiorna verranno utilizzati tali dati per redigere l'atto

| ang   |     | to a south a second     |                           |               |                        |       |                                      |                          | 14.11 |                    |
|-------|-----|-------------------------|---------------------------|---------------|------------------------|-------|--------------------------------------|--------------------------|-------|--------------------|
| Inter | TOE | acione Soggetti in ANPR |                           |               |                        |       |                                      |                          | iii)  | Narigatione        |
| 0     |     | Codice Facele           | Nominativo                | Data nasicita | Luego nascita          | Sesso | IN ANPR                              | In CITY/W/               |       |                    |
|       |     | MDCNPTT&P174P16         | RECICI general in general | 1100000       | INCONA (AN)            | M     | Residence AREZZO (AR)                | Non residence            |       | F2 - Altra Ricerca |
|       |     | MOCNTET ALL TE SHEET    | NEDICI AMARCAN PLA        |               | ESI (ANO               | м     | Residente POTENZA PICENA (MC)        | Residence dal 24-07-2019 |       |                    |
|       |     | MOCVITEAU ALLAN         | NECICI ALL COMPLETE       | 11.09.1291    | IOLOGNA (BO)           | N     | Residente POTENZA PICENA (MC)        | Residence dal 28-07-2020 |       |                    |
| 0     |     | MOCVITESTEETALAS        | REDICI LULIMINE IL        | 80.00 0000    | ALFORD, CT (STATI UNIT | м     | Residente STRANGOLAGALLI (FR)        | N                        |       |                    |
| 0     |     | MDCV/*****              | REDICI I I I I I I        | 18.03.0038    | IOMA (RM)              | м     | Residente APRILIA (LT)               | 11                       |       | NUOVO              |
| D     |     | MDCVPT BRETTAR          | REDICI annual in such     | 27.54.8815    | SERNUSCO SUL NAVIGLIO  | м     | Residence CERNUSCO SUL NAVIGLIO (MI) | Non residence            |       | 8                  |
|       |     |                         |                           |               |                        |       |                                      |                          |       | Genore suggen      |

<u>ESEMPIO 4 Soggetto inesistente in ANPR</u> (caso di straniero residente <u>all'estero) in</u> questo caso se il soggetto è inesistente con il tasto Nuovo è possibile inserire i dati direttamente in questa fase per poi essere usati all'interno dell'atto

|                                |          | -                         |               |              |                       |      |                                      |                          |      |                     |
|--------------------------------|----------|---------------------------|---------------|--------------|-----------------------|------|--------------------------------------|--------------------------|------|---------------------|
|                                |          |                           |               |              |                       |      |                                      |                          |      |                     |
| Causale Varia                  | Interrog | azione Soggetti in ANPR   |               |              |                       |      |                                      |                          |      |                     |
| ata Compilazione<br>Data Varia | Interr   | ogazione Soggetti in ANPR |               |              |                       |      |                                      |                          | -    | Nevigatione         |
|                                | 0        | Codice Fiscale            | Nominativo    | Date neocite | Luogo neocta          | Seno | IN AMPR                              | In CITYNI                |      | 2                   |
| Delega                         | 0        | · MDCM-                   | DIG MANAMENT  | Visit and    | CONA (AN)             | м    | Residence AREZZO (AR)                | Non residence            |      | F2 - Altra Ricerca  |
| Parte e                        | 0        | · MOCH YPELERAMY A        | DIQU MANAMULA | 27.27.105    | 1 (AN)                | м    | Residente POTENZA PICENA (MC)        | Residence dal 34-07-2019 | 1.00 |                     |
|                                | 0        | MDCM                      | Did Laurenan  | 11.05 1001   | LOGNA (BO)            | м    | Residence POTENZA PICENA (MC)        | Residence dal 28-07-2020 |      |                     |
|                                | 0        | MDCM WEINFERDARE S        | Dige Lawrence | 1000000      | LFORD, CT (STATI UNIT | м    | Residente STRANGOLAGALLI (FR)        |                          |      |                     |
|                                | 0        | MDCM                      | Die Lauman    | addition and | MA (RM)               | м    | Residence APRILIA (LT)               |                          | 11   | NUOVO               |
| il soggetto int                | 0        | · MOCH TUBETTURES         | DK Marman     | #1.61.481.5  | RNUSCO SUL NAVIGLIO   | м    | Residence CERNUSCO SUL NAVIGLIO (MI) | Non residence            | 15   | B Castions Consults |
| ome* MEDICI                    |          |                           |               |              |                       |      |                                      |                          | •    | ocarra soldano      |

CANCELLO DA QUI IN AVANTI

# Soggetto residente

Se il soggetto ricercato è residente è sufficiente eseguire un doppio click sulla riga per selezionarlo e proseguire nella redazione dell'atto.

Oltre che dalla colonna **IN ANPR** si può notare se un soggetto è residente controllando la colonna **In Locale/Cityware**, nella quale sarà indicato Residente dalla nascita o da una data precisa.

| terrogazi | ione Soggetti in ANPR   |            |                        |                 |                                 |                                                                                                    |                    |
|-----------|-------------------------|------------|------------------------|-----------------|---------------------------------|----------------------------------------------------------------------------------------------------|--------------------|
| terrogazi | ione soggetti in ANEK   |            |                        |                 |                                 |                                                                                                    |                    |
| Interrog  | azione Soggetti in ANPR |            |                        | 13              |                                 |                                                                                                    | lavigazione        |
|           | Codice Fiscale          | Nominativo | Data nascita Luogo nas | scita Sesso     | IN ANPR                         | In CITYWARE                                                                                                    | <b>n</b>           |
|           |                         |            |                        |                 | Residente CECINA (LI)           | //                                                                                                    | F2 - Altra Ricerca |
|           |                         |            |                        |                 | Residente PANICALE (PG)         | //                                                                                                    |                    |
| •         |                         |            |                        |                 | Residente LARIANO (RM)          | //                                                                                                    |                    |
|           |                         |            |                        |                 | Residente BUDRIO (BO)           | //                                                                                                    |                    |
| •         |                         |            |                        |                 | Residente PISA (PI)             | //                                                                                                    | Nuovo              |
| •         |                         |            |                        |                 | Residente ADRIA (RO)            | 11                                                                                                    | ð                  |
| •         |                         |            |                        |                 | Residente SERRONE (FR)          | //                                                                                                    | Gestione Soggetto  |
| •         |                         |            |                        |                 | Iscritto AIRE ZURIGO (SVIZZERA) | //                                                                                                    |                    |
|           |                         |            |                        |                 | Residente TERAMO (TE)           | //                                                                                                    |                    |
|           | GRZI                    |            | ANCONA (AN)            | M               | Residente COMUNE PALITALSOFT    | Residente dalla nascita                                                                                                    |                    |
|           |                         |            |                        |                 |                                 |                                                                                                    |                    |
|           |                         |            |                        |                 |                                 |                                                                                                    |                    |
| •         |                         |            |                        |                 |                                 | ۱. Example 2. Example 2. Example |                    |
| 10 fil    | 0                       |            | 🛚 < Pagina 1 di 2 🎔    | N Righe per pag | ina: 10 💙                       | Visualizzati 1 - 10 di 11                                                                                                    |                    |
|           |                         |            |                        |                 |                                 |                                                                                                    |                    |

## Soggetto Non residente

Se il soggetto ricercato NON è residente e nella colonna **In Locale/Cityware** si trova la dicitura **Non residente** eseguendo un doppio click verrà aperta la schermata di gestione dei soggetti non residenti per verificare i dati di nascita, le generalità e la residenza.

Il primo tab proposto riguarda i dati di nascita. E' possibile spostarsi tra le generalità e la residenza cliccando sugli appositi tab.

In questa maschera è possibile modificare i dati nel caso ci siano da effettuare delle correzioni oppure si può semplicemente proseguire premendo **AGGIORNA**.

| Interrogaz | ione Soggetti in ANPR   |            |              |                   |       |                                      |                          |   | 7                      |  |
|------------|-------------------------|------------|--------------|-------------------|-------|--------------------------------------|--------------------------|---|------------------------|--|
| Interrog   | azione Soggetti in ANPR |            |              |                   | - 4   |                                      |                          | - | Navigazione            |  |
|            | Codice Fiscale          | Nominativo | Data nascita | Luogo nascita     | Sesso | IN ANPR                              | In CITYWA                |   | <b>n</b>               |  |
|            |                         |            |              |                   |       | Residente AREZZO (AR)                | Non residente            |   | F2 - Altra Ricerca     |  |
|            |                         |            |              |                   |       | Residente POTENZA PICENA (MC)        | Residente dal 24-07-2019 |   |                        |  |
|            |                         |            |              |                   |       | Residente POTENZA PICENA (MC)        | Residente dal 28-07-2020 |   |                        |  |
|            |                         |            |              |                   |       | Residente STRANGOLAGALLI (FR)        | //                       |   | <b>B</b>               |  |
|            |                         |            |              |                   |       | Residente APRILIA (LT)               | //                       |   | Nuovo                  |  |
| •          | MD                      |            | CE           | RNUSCO SUL NAVIGI | .IC M | Residente CERNUSCO SUL NAVIGLIO (MI) | Non residente            |   | 5<br>Gastiano Saggetta |  |

| Persona Fisica V Cognome ME                                                                                                    |     | B                                                                     |
|----------------------------------------------------------------------------------------------------|-----|-----------------------------------------------------------------------|
| Matricola 47218 😰 Nome Sesso Maschio 🖌                                                                                                    |     | Aggiorna                                                              |
| Ditta Indiv. 🗌 Ragione Sociale                                                                                                    |     | <b>n</b>                                                              |
| Soggetto Residenza Nascita                                                                                                    |     | Torna Elenco                                                          |
|                                                                                                    | -11 | 1                                                                     |
| Nascita                                                                                                    |     | Uffici FE                                                             |
|                                                                                                    |     | B                                                                     |
| Atto Originale                                                                                                    |     | Durc                                                                  |
| Luogo                                                                                                    |     | Ø                                                                     |
| Num.                                                                                                    |     | Allegati                                                              |
| Delegaz. Volume                                                                                                    | •   | •                                                                     |
| Anno                                                                                                    |     | Depositi                                                              |
| Paternità 0 🥑 ME ANT Q                                                                                                    |     | Anagrafa                                                              |
| Maternità 0 2 Di ROLLA ROLLA Q                                                                                                    |     | Anagrate                                                              |
| Atto Trascritto                                                                                                    |     |                                                                       |
|                                                                                                    |     |                                                                       |
| Num. 0 Parte Serie                                                                                                    |     |                                                                       |
|                                                                                                    |     |                                                                       |
| Delegaz. Volume                                                                                                    |     |                                                                       |
| Delegaz. Volume                                                                                                    |     |                                                                       |
| Delegaz. Volume Anno 0                                                                                                    |     |                                                                       |
| Delegaz.         Volume           Anno         0           Num.Var.Ana         0           Data Var. Ana         20/04/2023           Progr. Indice         0                                                                                                    |     |                                                                       |
| Delegaz. Volume Num.Var.Ana 0 Data Var. Ana 20/04/2023 Progr. Indice 0                                                                                                    |     |                                                                       |
| Delegaz. Volume Num.Var.Ana 0 Data Var. Ana 20/04/2023 Progr. Indice 0                                                                                                    |     |                                                                       |
| Delegaz. Volume Volume Num.Var.Ana O Data Var. Ana 20/04/2023 Progr. Indice O grafico Soggetti Persona Fisica V Cognome                                                                                                    |     | P                                                                     |
| Delegaz. Volume Volume Anno O Num.Var.Ana O Data Var. Ana 20/04/2023 Progr. Indice O grafico Soggetti Persona Fisica V Cognome Sesso Maschio V                                                                                                    |     | Aggiorna                                                              |
| Delegaz. Volume Volume Anno 0 Num.Var.Ana 0 Data Var. Ana 20/04/2023 Progr. Indice 0 grafico Soggetti Persona Fisica V Cognome Sesso Maschio V Ditta Indiv. Ragione Sociale                                                                                                    |     | Aggiorna                                                              |
| Delegaz. Volume Volume            |     | Aggiorna<br>Torna Elenco                                              |
| Delegaz. Volume Volume            |     | Aggiorna<br>Torna Elenco                                              |
| Delegaz. Volume Volume Volume                                                                                                    |     | Aggiorna<br>Torna Elenco<br>Uffici FE                                 |
| Delegaz. Volume Volume Volume Volume Volume Volume Volume Volume Progr. Indice O Num.Var.Ana O Data Var. Ana 20/04/2023 Progr. Indice O Regafico Soggetti Persona Fisica Cognome Sesso Maschio V Natricola 47218 Ragione Sociale Sesso Maschio V Ntat Indiv. Ragione Sociale Soggetto Residenza Nascita Identificazione Informazioni Note Storico Var.                                                                                                    |     | Aggiorna<br>Torna Elenco<br>Uffici FE                                 |
| Delegaz. Volume Volume Anno 0<br>Num.Var.Ana 0 Data Var. Ana 20/04/2023 Progr. Indice 0<br>grafico Soggetti<br>Persona Fisica Cognome Sesso Maschio V<br>Nutricola 47218 B Nome Sesso Maschio V<br>Ditta Indiv. Ragione Sociale Soggetto Residenza Nascita<br>Identificazione Informazioni Note Storico Var.                                                                                                    |     | Aggiorna<br>Torna Elenco<br>J<br>Uffici FE<br>Durc                    |
| Delegaz. Volume Volume Anno O Data Var. Ana 20/04/2023 Progr. Indice O  grafico Soggetti Persona Fisica V Cognome Sesso Maschio V Ditta Indiv. Ragione Sociale Soggetto Residenza Nascita Identificazione Informazioni Note Storico Var. Nascita Data di nascita 27/ R Luogo di nascita                                                                                                    |     | Aggiorna<br>Torna Elenco<br>Uffici FE<br>Durc<br>@                    |
| Delegaz. Volume Volume            |     | Aggiorna<br>Torna Elenco<br>Uffici FE<br>Durc<br>Allegati             |
| Delegaz. Volume Volume Anno 0 Num.Var.Ana 0 Data Var. Ana 20/04/2023 Progr. Indice 0 grafico Soggetti Persona Fisica Cognome Sesso Maschio V Matricola 47218 Nome Sesso Maschio V Ditta Indiv. Ragione Sociale Soggetto Residenzz Nascita Identificazione Informazioni Note Storico Var. Nascia Data di nascita 27/ B Luogo di nascita Data di nascita 27/ B Luogo di nascita Data di nascita 27/ Provvisorio V Validato NON VALIDA V in data                                                                                                    |     | Aggiorna<br>Torna Elenco<br>Uffici FE<br>Durc<br>Allegati             |
| Delegaz. Volume Anno O Data Var. Ana 20/04/2023 Progr. Indice O  Agrafico Soggetti  Persona Fisica V Cognome Sesso Maschio V  Atricola 47218 R Nome Sesso Maschio V  Ditta Indiv. Ragione Sociale  Soggetto Residenza Nascita  Identificazione Informazioni Note Storico Var.  Nescta Data di nascita 27/ R Luogo di nascita  Data di nascita 27/ R Luogo di nascita  Data di nascita 27/ R R Luogo di nascita  Data di nascita 27/ R R R R R R R R R R R R R R R R R R R                                                                                                    |     | Aggiorna<br>Torna Elenco<br>Uffici FE<br>Durc<br>Allegati<br>Depositi |
| Delegaz. Volume Anno 0<br>Num.Var.Ana 0 Data Var. Ana 20/04/2023 m Progr. Indice 0<br>grafico Soggetti<br>Persona Fisica V Cognome Secondaria Sesso Maschio V<br>Matricola 47218 m Nome Secondaria Sesso Maschio V<br>Ditta Indiv. Ragione Sociale Sociale Socia |     | Aggiorna<br>Torna Elenco<br>Uffici FE<br>Durc<br>Allegati<br>Depositi |

### Soggetto inesistente nell'Archivio unico soggetti

Se il soggetto ricercato NON è residente e nella colonna **In Locale/Cityware** si trovano due barre / / è possibile eseguire due azioni:

- 1. eseguire un doppio click sul soggetto per importarlo nell'archivio unico dei soggetti come NON residente prendendo i dati da ANPR
- 2. selezionare il soggetto e premere **Gestione Soggetto** per aprire la schermata intermedia di controllo dei dati di nascita, generalità e residenza come visto per il caso del Non residente

Last update: 2023/05/26 guide:demografici:gestione\_soggettianpr https://wiki.nuvolaitalsoft.it/doku.php?id=guide:demografici:gestione\_soggettianpr&rev=1685111440 14:30

| Int | terrogazio | one Soggetti in ANPR   |            |              |                         |       |                                      |                          |    |                    | × |
|-----|------------|------------------------|------------|--------------|-------------------------|-------|--------------------------------------|--------------------------|----|--------------------|---|
|     | Interroga  | zione Soggetti in ANPR |            |              |                         | 0 4   |                                      |                          | -  | Navigazione        |   |
|     |            | Codice Fiscale         | Nominativo | Data nascita | Luogo nascita           | Sesso | IN ANPR                              | In CITYWA                |    | <b>n</b>           |   |
|     |            |                        |            |              |                         |       | Residente AREZZO (AR)                | Non residente            |    | F2 - Altra Ricerca |   |
|     |            |                        |            |              |                         |       | Residente POTENZA PICENA (MC)        | Residente dal 24-07-2019 |    |                    | - |
|     |            |                        |            |              |                         |       | Residente POTENZA PICENA (MC)        | Residente dal 28-07-2020 |    |                    | _ |
|     | •          | MD                     |            |              | MILFORD, CT (STATI UNIT | м     | Residente STRANGOLAGALLI (FR)        | //                       |    | E Numero C         |   |
|     |            |                        |            |              |                         |       | Residente APRILIA (LT)               | //                       |    | NUOVO              | _ |
|     |            |                        |            |              |                         |       | Residente CERNUSCO SUL NAVIGLIO (MI) | Non residente            | 16 | 6                  |   |
|     |            |                        |            |              |                         |       |                                      |                          | Þ  | Gestione Soggetto  |   |
|     |            |                        |            |              |                         |       |                                      |                          |    |                    |   |

### Soggetto inesistente in ANPR

Se il soggetto ricercato non è presente su ANPR è possibile premere il pulsante **NUOVO** per caricare direttamente i dati necessari alla compilazione dell'atto.

I dati minimi da inserire sono **COGNOME, NOME e SESSO**. E' consigliato l'inserimento di più informazioni per maggiore completezza sui dati della persona.

Nel tab Nascita è possibile inserire anche paternità e maternità. Premere **AGGIORNA** per salvare i dati inseriti.

| rogazione Soggetti in ANPR                                   |                    |                |               |       |                                      |                          |                    |
|--------------------------------------------------------------|--------------------|----------------|---------------|-------|--------------------------------------|--------------------------|--------------------|
| terrogazione Soggetti in ANPR                                |                    |                |               |       |                                      |                          | Navigazione        |
| Codice Fiscale                                               | Nominativo         | Data nascita   | Luogo nascita | Sesso | IN ANPR                              | In CITYWA                | <b>n</b>           |
|                                                              |                    |                |               |       | Residente AREZZO (AR)                | Non residente            | F2 - Altra Ricerca |
| ] 🔹                                                          |                    |                |               |       | Residente POTENZA PICENA (MC)        | Residente dal 24-07-2019 |                    |
|                                                              |                    |                |               |       | Residente POTENZA PICENA (MC)        | Residente dal 28-07-2020 |                    |
|                                                              |                    |                |               |       | Residente STRANGOLAGALLI (FR)        | 11                       |                    |
|                                                              |                    |                |               |       | Residente APRILIA (LT)               | //                       | Nuovo              |
|                                                              |                    |                |               |       | Residente CERNUSCO SUL NAVIGLIO (MI) | Non residente            |                    |
| Ditta Indiv. 🗌 Ra                                            | Nome gione Sociale |                | Sesso         | Masch | nio 💙                                |                          | Aggiungi           |
| Soggetto Residenza I                                         | lascita            |                |               |       |                                      |                          | Altra Ricerca      |
| Identificazione Informazi                                    | oni Note Storico   | Var.           |               |       |                                      |                          |                    |
|                                                              |                    |                |               |       |                                      |                          |                    |
| Nascita<br>Data di nascita                                   | Euogo di r         | nascita        |               |       |                                      |                          |                    |
| Nasdia<br>Data di nascita<br>Dati Fiscali                    | Luogo di r         | nascita        |               |       |                                      |                          |                    |
| Nascita<br>Data di nascita<br>Dati Fiscali<br>Codice Fiscale | Luogo di r         | P / D Provviso | erio Validato | • NC  | DN VALIDA ✔ In data                  |                          |                    |

7/7

| Persona Fisica V Cognome Sesso Maschio V                                                                                                    |   | <b>E</b><br>Aggiungi |
|----------------------------------------------------------------------------------------------------|---|----------------------|
| Ditta Indiv. Ragione Sociale                                                                                                    |   | •                    |
| Segretto Peridenta Nascia                                                                                                    |   | Altra Ricerca        |
| and a survey of the survey of the survey of |   |                      |
| Nascita                                                                                                    |   |                      |
|                                                                                                    |   |                      |
|                                                                                                    |   |                      |
| Atto Originale                                                                                                    |   |                      |
|                                                                                                    |   |                      |
| Num. Parte Serie                                                                                                    |   |                      |
| Delegaz. Volume                                                                                                    | • |                      |
| Anno                                                                                                    |   |                      |
| Paternità 0                                                                                                    |   |                      |
| Maternità 0 J                                                                                                    |   |                      |
|                                                                                                    |   |                      |
|                                                                                                    |   |                      |
|                                                                                                    |   |                      |
| Num, parte Serie                                                                                                    |   |                      |
| Volume                                                                                                    |   |                      |
| Απιο                                                                                                    |   |                      |
| Num Var Ana Data Var Ana 02/05/2022 🔲 Progr Indica                                                                                                    |   |                      |
|                                                                                                    |   |                      |

From: https://wiki.nuvolaitalsoft.it/ - **wiki** 

Permanent link: https://wiki.nuvolaitalsoft.it/doku.php?id=guide:demografici:gestione\_soggettianpr&rev=1685111440

Last update: 2023/05/26 14:30

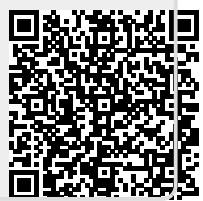